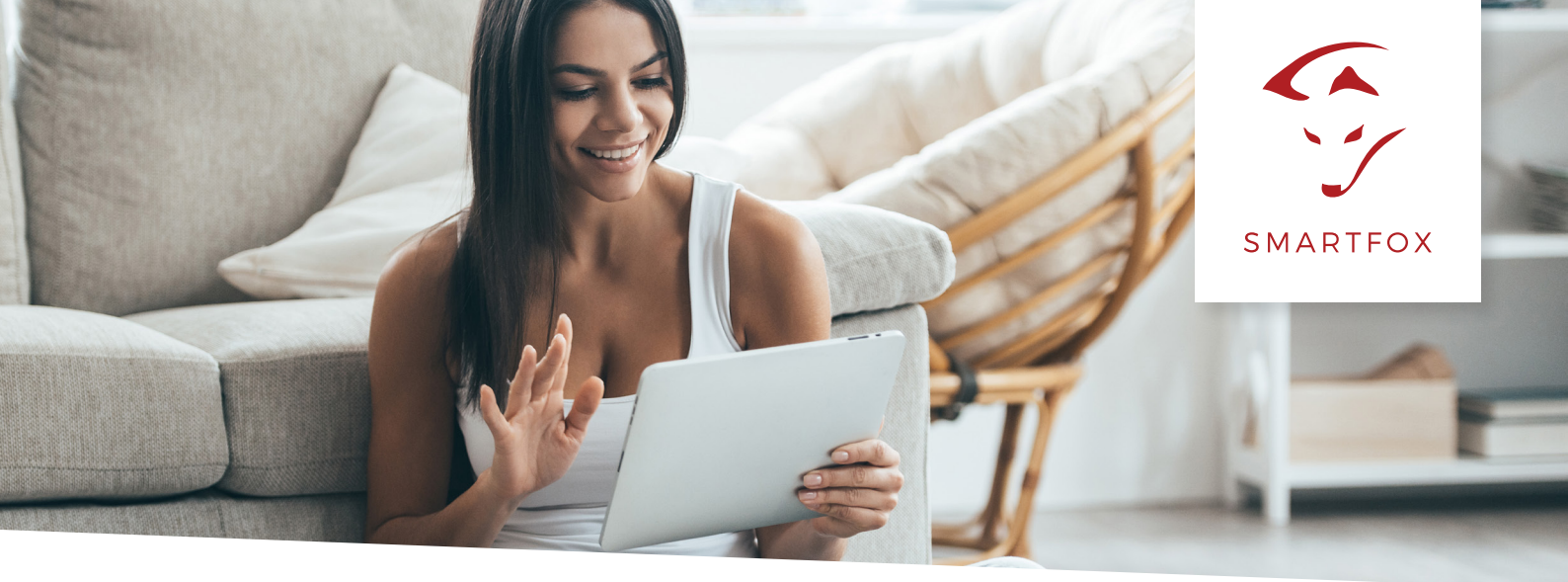

## ANLEITUNG LIZENZ AKTIVIERUNG

## FÜR LIZENZEN AB MÄRZ 2019.

Bitte nehmen Sie folgende Schritte in my.smartfox.at vor. ACHTUNG! Nur mit SMARTFOX Pro (ab Version EM.00.00.01.37) möglich.

Lizenzen sind über den Elektrohandel sowie unseren Webshop (<u>http://shop.smartfox.at</u> nur EU) erhältlich.

1. In my.smartfox.at einloggen und auf "Einstellungen" > "Meine Geräte" klicken.

2. Ist das Gerät online (grünes Steckersymbol), erscheint das Lizenz Icon. Durch klicken auf das Lizenz Icon öffnen Sie die Lizenz-Übersicht

| SMAR    | TFOX       | ECOCALC     | KONTAKT     | SHOP         | DOWNLOADS       | s su        | JPPORT                      | MY SMARTFOX |
|---------|------------|-------------|-------------|--------------|-----------------|-------------|-----------------------------|-------------|
| rgie    | Leistung   | Spannung    | ) Strom     | n Ausga      | änge N          | /leter      | Einstellungen               | Logout      |
| 👍 Gerät | hinzufügen |             |             |              |                 | (           | Meine Geräte<br>Mein Profil |             |
| -       | 2          | Bezeichnung | Device Type | MAC-Adresse  | Version         | Interna     | Alle Benutzer               |             |
|         | 😹 🥖 🕲 🕽    | SMARTFOX    | Smartfox    | D99140BD8D5B | EM2 00.00.01.37 | 192.168.1.1 | Alle Gelate                 | 📩 🖒         |

3. Geben Sie Ihren Lizenzcode in das jeweilige Feld ein. Bestätigen Sie Ihre Eingabe mit einem Klick auf Speichern.

| zenzen                         |   |   |   |           |        |  |
|--------------------------------|---|---|---|-----------|--------|--|
| <b>(</b> )                     |   |   |   |           |        |  |
| Car Charger Lizenz             |   | _ | _ | Speichern | Kaufen |  |
| 2. Wechselrichter Lizenz       |   |   | _ | Speichern | Kaufen |  |
| Dyn.Leistungreduzierung Lizenz |   |   |   | Speichern | Kaufen |  |
| Batteriespeicher Lizenz        |   |   | - | Speichern | Kaufen |  |
| Wärmepumpe Lizenz              | _ | _ |   | Speichern | Kaufen |  |

Nach wenigen Sekunden sollte Ihre Lizenz aktiviert sein.

| Lizenzen                       |                           |                  |
|--------------------------------|---------------------------|------------------|
| ്                              |                           |                  |
| Car Charger Lizenz             | 1234 - 1234 - 1234 - 1234 | 🗙 🥟 aktiv        |
| 2. Wechselrichter Lizenz       |                           | Speichern Kaufen |
| Dyn.Leistungreduzierung Lizenz |                           | Speichern Kaufen |
| Batteriespeicher Lizenz        |                           | Speichern Kaufen |
| Wärmepumpe Lizenz              |                           | Speichern Kaufen |
|                                |                           |                  |
| Zurück                         |                           |                  |

## HINWEIS! Der SMARTFOX muss online sein (grünes Steckersymbol) um die Lizenz zu aktivieren.

Sie können Lizenzen nach dem klicken auf das Bleistiftsymbol editieren. Durch klicken auf das rote X-Symbol kann die Lizenz entfernt werden. Die Lizenz lässt sich dann auf einem anderen SF-Gerät wieder aktivieren.

**HINWEIS!** War bereits eine ältere Lizenz am Gerät freigeschalten, wird diese automatisch erkannt und mit \*\*\*\* angezeigt. Diese Lizenzen können nicht editiert oder gelöscht werden und sind dem Gerät fix zugeordnet.

| Lizenzen                       |                |                  |
|--------------------------------|----------------|------------------|
| 3                              |                |                  |
| Car Charger Lizenz             | **** **** **** | aktiv            |
| 2. Wechselrichter Lizenz       |                | Speichern Kaufen |
| 3. Wechselrichter Lizenz       |                | Speichern Kaufen |
| Dyn.Leistungreduzierung Lizenz |                | Speichern Kaufen |
| Batteriespeicher Lizenz        |                | Speichern Kaufen |
| Wärmepumpe Lizenz              |                | Speichern Kaufen |
| Zurück                         |                |                  |

DAfi GmbH Niedernfritzerstraße 120 A-5531 Eben im Pongau Support +43 (0) 6458 / 20 160 support@smartfox.at

## www.smartfox.at